## **Apply Texas Application (AS-General Studies)**

- 1. Go to: applytexas.org
- 2. Click "Create a free account" then click "Sign up now"
- If you already have an Apply Texas account, sign in and skip to Find the Right Application Section
- 3. Type your <u>personal</u> email address and click on "Get Code"
  - MAKE SURE YOU HAVE ACCESS TO THE EMAIL YOU USE. \*USE a PERSONAL EMAIL-Do not use School Email\*
- 4. Go to your email account to get the verification code. Type in the verification code and select "Verify Code."
- 5. Fill in the rest of the fields and create a password following the guidelines listed. <u>Make Note of this</u> <u>password and email so you can use it to log in at a later date.</u> Click the "Create" button.

## **Complete Find the Right Application Section:**

- 1. Scroll down and click on "Find the right application" button at the bottom of the screen.
- 2. Select "Yes" you are currently in high school, then choose "Dual Credit" and hit "next"
- 3. Answer the US Citizen question and click "Next"

## **Complete Core Questions Section:**

- 1. Scroll down and click on "Start Core Questions" button at the bottom of the screen.
- 2. Click "Next" at the bottom of the screen.
- 3. Fill in the name fields, check the name confirmation checkbox and click "Next"
- 4. On the Contact Page, fill in the address fields with your House Address and click the "Validate Address" button.
  - a. Under email address choose "YES" to use your ApplyTexas account email
  - b. Fill in the rest of the asterisked (red starred) fields and click "Next"
- 5. On the Background Page, \*<u>YOU MUST INPUT YOUR SOCIAL SECURITY NUMBER\*</u>. FAILURE TO INPUT YOUR SOCIAL SECURITY NUMBER WILL RESULT IN DELAYED PROCESSING OF YOUR APPLICATION
- 6. On Military Status page, answer ONLY if you are the dependent of service member or leave blank and click "Next"
- 7. On the Language page leave blank and click "Next"; scroll down next page and click "Next" again
- 8. On the Parents or Guardians page, leave blank and click "Next"
- 9. Enter information for your emergency contact, then click "Next." Answer ONLY the asterisked (red starred) questions
- 10. Choose "Texas" for the state you are a resident.
  - a. Answer did you live in Texas 36 consecutive months (3 years) leading up to high school graduation?
  - b. Answer when you begin the semester, will you have lived in Texas previous 12 months.
  - c. Select "**NO**" for during the 12 months prior, did you attend a public college or university in Texas?
- 11. Claimed as a dependent? Answer YES. You are a dependent until 18 and graduated
- 12. Answer only the asterisked (red starred) questions about your parents with your best guesses
  - a. If your parent lives in Texas, guess how many years they have been living here: if they have lived here your whole life then type in your age
  - b. If your parent lives in Texas, guess how many MONTHS they have been living here: Pick a

number between 0 and 11.

- c. Hold title to residential property? Do your parents own a home? If yes, then guess about how long they have owned their home and choose a date or just choose "NO" to skip
- d. Have ownership and manage a business? Do your parents own a business? If yes, then guess about how long they have owned their business and choose a date or just choose "NO" to skip
- e. Gainfully employed in Texas for past 12 months? Have they been working for the past year?
- f. Received primary support from social services agency? Do your parents receive food stamps or medical help from the government?
- g. Married to a person who owns property/business, etc.? Are your parents married? If yes, guess how long they have been married and choose a date or just choose "NO" to skip
  - i. If yes, indicate which question could be answered 'yes': Choose "gainfully employed" from the drop down
- 13. Answer only the asterisked (red starred) questions about your Family Obligations, then click "Next"
- 14. Type in your high school
  - a. Expected Graduation Date is **05/30/grad year**
  - b. Do NOT add any previous high schools-skip this
- 15. Do you have a GED? Answer "NO" then click "Next"
- 16. Have you taken any college courses? Answer "NO"
- 17. Are you a freshman with previous college hours? Answer "NO"
- 18. Did you take a tech prep course? Answer "NO"
- 19. Indicate what basis you are seeking admission? Choose "Dual Credit"
- 20. Indicate primary reason for attending this college? Choose "Earn credits for transfer"
- 21. On Advanced Certifications page, leave blank and click "Next"
- 22. Answer "NO" to all questions on the Entrance Exams page and click "Next"
- 23. On the Activities and Achievements Section, you will skip each page and click "Next" through all 4 steps until you get to the screen that says "Great Job!"

## **Complete Search for Schools Section:**

- 1. Scroll down and click "Search for Schools" button
- 2. In the search bar, type Navarro College
- 3. Scroll down to the box for Fall 2024 and click "View Details"
- 4. Click the blue "Start your application" button
- 5. Scroll down to the bottom and click "Next"
- 6. Choose your major? "<u>AS in General Studies</u>" (all dual credit students will be put on this degree plan)
- 7. What campus? Choose your nearest campus location
- 8. Skip the Essays page and click "Next"
- 9. On Review Application page, scroll down and click "Next." **Do NOT** check the box to have your official transcript sent. Your high school will send what we need.
- 10. Certify the statements and click "Next"
- 11. There is no application fee, however, you must check the box "I understand my application is not considered complete until I have submitted payment, if a payment is required." Then click "**SUBMIT**."

Congratulations!! You have applied to Navarro College! You will receive a confirmation email with your application #.